ФГБОУ ВО «Рязанский государственный радиотехнический университет им. В.Ф.Уткина»

## КРЮКОВ АЛЕКСАНДР НИКОЛАЕВИЧ

# РАЗРАБОТКА И ИССЛЕДОВАНИЕ ПОНИЖАЮЩЕГО ПРЕОБРАЗОВАТЕЛЯ НАПРЯЖЕНИЯ

Учебное электронное издание комплексного распространения

Рязань РГРТУ 2022

© Все права защищены

# УДК 621.311.6: 621.396.6 ББК 31.264.5

# Электропреобразовательные устройства

Для студентов специальностей 11.03.01 Радиотехника, 11.05.01 Радиоэлектронные системы и комплексы

В ходе работы формируются компетенции ПК-2:

Способен реализовать программы экспериментальных исследований, включая выбор технических средств и обработку результатов.

Способен организовывать и проводить экспериментальные исследования с целью оценки качества предоставляемых услуг, соответствия требованиям технических регламентов, международных и национальных стандартов и иных нормативных документов.

Способен разрабатывать структурные и функциональные схемы радиоэлектронных систем и комплексов, а также принципиальные схемы радиоэлектронных устройств с применением современных САПР и пакетов прикладных программ.

#### Литература, использованная автором:

 Электропреобразовательные устройства: методические указания к лабораторным работам / Рязан. гос. радиотехн. ун-т, сост.: Н.Г.Кипарисов, П.А.Крестов, В.Н.Сухоруков. Рязань, 2016, 56 с.
 Сайт Texas Instruments. [Электронный ресурс] https://www.ti.com

**Минимальные системные требования:** Процессор 1,3 GGz, 512 M6 RAM, SVGA (800х600), HDD 3 Gb, просмотрщик документов в формате \*.pdf

Зарегистрировано редакционно-издательским центром РГРТУ 391005, г. Рязань, ул. Гагарина, 59/1 21.03.2022 № 7200 Объём 1,9 Мб. Тел. (4912) 72-03-48, Email: <u>kryukov.a.n@rsreu.ru</u>, <u>https://www.rsreu.ru</u>

C

# Цели:

- разработать принципиальную схему импульсного понижающего преобразователя напряжения;

- реализовать программу экспериментальных исследований;

- экспериментально исследовать зависимости выходного напряжения преобразователя от входного, выходного напряжения от выходного тока;

- оценить качество стабилизации напряжения;

## Введение

Ниже приведено пошаговое руководство по online разработке на сайте Texas Instruments принципиальной схемы понижающего преобразователя напряжения (DC-DC, конвертера) и исследованию его выходных характеристик с помощью САПР WEBENCH Power Designer. Руководство предполагает владение английским языком на уровне пользователя, наличие регистрации на сайте <u>https://www.ti.com</u> (для этого потребуется электронная почта за пределами РФ – например, на gmail.com). Для входа на сайт можно использовать VPN, браузеры Google Chrome, Firefox не ниже 60 версии, разрешение экрана не хуже 1280х1024. Результаты работы - принципиальная схема преобразователя, спецификация элементов, производимых Texas Instruments и её партнёрами, печатная плата, графики зависимостей выходного напряжения при увеличении нагрузки и изменении входного напряжения, ряд дополнительных параметров - доступны для скачивания после регистрации на сайте Texas Instruments. Схему можно экспортировать в Altium Designer, Cadence OrCAD, TINA-TI, CadSoft EAGLE, Mentor Graphics, P-CAD.

Отчёт по лабораторной работе содержит титульный лист, цели, обоснования выбора ИС, принципиальную схему (обозначения элементов должны читаться), графики реакций на изменения входного напряжения и выходного тока, пульсаций, таблицы, расчёты, выходные характеристики, выводы. Файлы online результатов исследований прилагаются к отчёту.

#### Исходные данные для проектирования:

Входное напряжение  $V_{in Min} = N_{2}$  журн + 10 В,  $V_{in Max} = N_{2}$  журн + 16 В, Выходное напряжение  $V_{out}$  = третья цифра  $N_{2}$  группы +  $N_{2}$  журн, В Выходной ток  $I_{Out Max} = 4$  А — 0,1( $N_{2}$  журн), А Входной импульсный ток — минимальное значение

## 1. Подготовка к проектированию

| Analog   En                                                                              | nbedded Processing   Semiconductor Co | mpany   TI.com - Mozilla Firefo | ж                                     | -                         | 0    |
|------------------------------------------------------------------------------------------|---------------------------------------|---------------------------------|---------------------------------------|---------------------------|------|
| 💠 Analog   Embedded Processi 🗙 🕂                                                         |                                       |                                 |                                       |                           |      |
| ← → C <sup>2</sup>                                                                       | m                                     |                                 | ⊌ ☆                                   | II\ 🗉 🔹                   | n e  |
| 🔱 Texas Instruments                                                                      | Search                                | Q                               | Login / Regis                         | ter 🌐 English             | Ƴ SI |
| Products Applications Design resources Qua                                               | lity & reliability Support & training | Order now About TI              |                                       |                           |      |
| COVID-19 order fulfillment update                                                        |                                       |                                 |                                       |                           |      |
| Power path protection<br>as your next design<br>Explore design tips and tradeoffs in our | lessons as reliable<br>free e-book    |                                 |                                       |                           | >    |
|                                                                                          |                                       | •                               | 11 Ways to Protect<br>Our Power Parts | t<br>tura<br>socialemente |      |

Рисунок 1. Вход на сайт Texas Instruments. Нажмите Login

|           | myTI account; myTI login; personal TI account   TI.com - Mozilla Firefox |                       |                         |                 |                |                     |           | 8     |
|-----------|--------------------------------------------------------------------------|-----------------------|-------------------------|-----------------|----------------|---------------------|-----------|-------|
| •         | 🔅 myTI account; myTI login; per :                                        | × +                   |                         |                 |                |                     |           |       |
| (         |                                                                          | +• https://login.ti.c | om/as/authorization.oau | th2?res ••• 💟   | ☆ ⊻            | \ ⊡ @               |           | ≡     |
|           | 🔱 Texas Inst                                                             | RUMENTS               |                         |                 |                |                     |           |       |
|           | Products Applications                                                    | Design resources      | Quality & reliability   | Support & train | iing Order n   | ow About            | TI        |       |
|           | myTl account<br>myTl FAQ                                                 |                       |                         |                 |                |                     |           |       |
|           | Existing myTI                                                            | user?                 | New user?               |                 |                |                     |           | I     |
|           | Your email address                                                       |                       | * Required              |                 |                |                     |           |       |
|           | XXXX.XXXX @gma                                                           | il.com                | * Country or region     |                 | * Zip or posta | l code              |           |       |
|           | Your myTI password                                                       |                       | Select one              | •               |                |                     |           |       |
|           | * Company/university                                                     |                       |                         |                 |                |                     |           |       |
|           | Remember me                                                              |                       |                         |                 |                |                     |           |       |
|           |                                                                          |                       | * First name            |                 | * Last name    |                     | _         | _     |
|           | Login                                                                    |                       |                         |                 |                |                     |           |       |
|           | Forgot your password?                                                    |                       | * Your email address    |                 | * Confirm em   | ail address         | Privacy - | Terms |
| Рисунок 2 | . Ввод пароля                                                            | я. Введит             | e e-mail, p             | assword         | l, нажи        | мите <mark>I</mark> | Logi      | n     |

|                          | myTI account: my             | TI account   TI.com - Mozilla Firefox                     | - 0                               |
|--------------------------|------------------------------|-----------------------------------------------------------|-----------------------------------|
| 💠 myTI account: myTI ac  | count   × +                  |                                                           |                                   |
| ← → ⊂ @                  | 🚺 🔒 🗝 https://www.ti         | .com/myti/docs/homepage 🗐 🛛 👓 😒                           | י לב של און עם און ע              |
| Texas Instru             | MENTS                        | Alex v (                                                  | 🌐 English 🗸 Ship to 🗸 USD 🗸       |
| Menu Design resource     | Quality & reliability        |                                                           | 🔍 Search 🕘 My history 🎽           |
| Reference designs 🕽      | Design tools & simulation >  | Embedded development >                                    | Packaging 🕽                       |
| Automotive               | Models & simulators          | Hardware kits & boards                                    | Find TI packages                  |
| Communications equipment | WEBENCH® Power Designer      | Code Composer Studio <sup>™</sup> IDE & development tools | Find product by package           |
| Enterprise systems       | Power stage designer         | Embedded software (SDKs)                                  | Part marking lookup               |
| Industrial               | Power for processors & FPGAs |                                                           | Moisture sensitivity level search |
| Personal electronics     | Filter designer              |                                                           |                                   |
|                          | Analog circuits              |                                                           |                                   |

| TI home > myTI account<br>myTI account |                                                                           |                             |
|----------------------------------------|---------------------------------------------------------------------------|-----------------------------|
|                                        | Ryazan State Radio Engineering University   E<br>Issian Federation   Edit | dit                         |
| Profile                                |                                                                           |                             |
| Login & profile                        | My orders                                                                 | WEBENCH® designs View all > |
| myTI FAQ                               | Order history                                                             | My designs My projects      |

Рисунок 3. Выбор САПР WEBENCH Power Designer

#### 2. Начало проектирования WEBENCH® Power Designer | Overview | Design Resources | TI.com - Mozilla Firefox - 0 🐌 WEBENCH® Power Designer 🗙 C<sup>1</sup> Ū https://www.ti.com/design-resources/design ... 🖂 🏠 $\mathbf{v}$ ۲ ii Ξ 111 1 WEBENCH® Power Designer Get started with the industry's most powerful end-to-end de Power stage designer Power for processors & FPGAs WEBENCH® Power Designer creates customized power supply circuits b Filter designer end power supply design capabilities that save you time during all phases Analog circuits Embedded development Design Easy to use Latest features Support and training Hardware kits & boards Try now

Code Composer Studio™ IDE & development tools

Third-Party Network

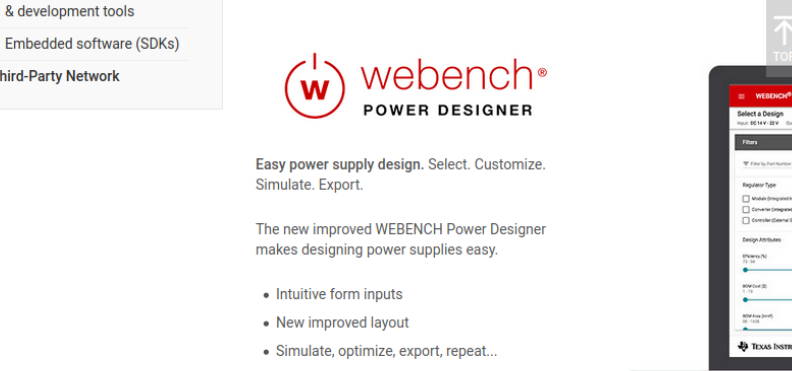

Рисунок 4. Выбор нового проекта. Нажмите Try Power Designer now

**Try Power Designer now** 

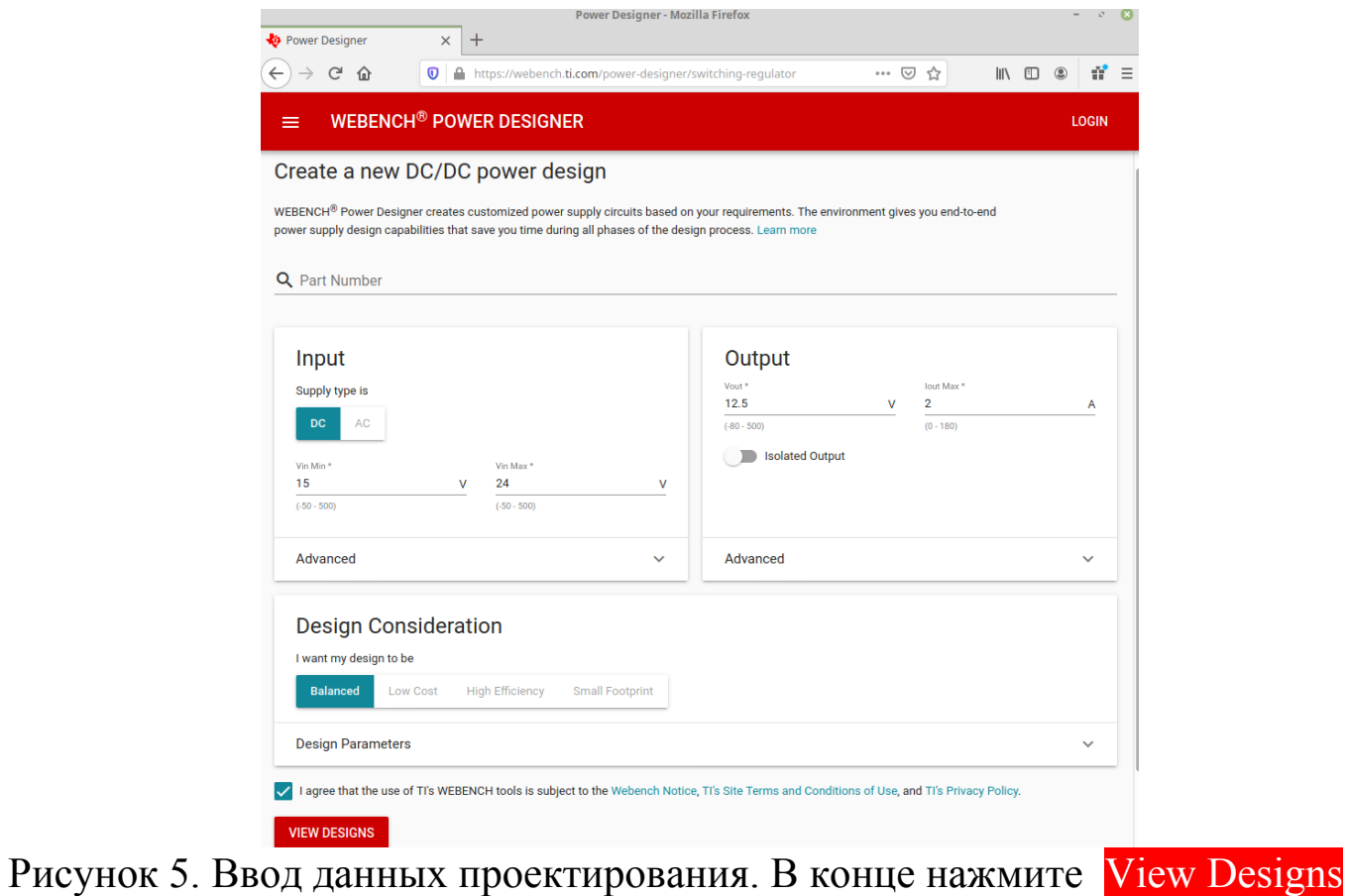

| h Deves Devices y                                                                                                    | Power Designer - Mozilla Firefox                                | - 0 6                                                                                                    |
|----------------------------------------------------------------------------------------------------|-----------------------------------------------------------------|----------------------------------------------------------------------------------------------------|
| $\begin{array}{c} \hline \\ \hline \\ \hline \\ \hline \\ \hline \\ \hline \\ \hline \\ \hline \\ \hline \\ \hline $                                                    | ://webench. <b>ti.com</b> /power-designer/switching-regulator/s | elect 🗵 🏠 🔟 🗓 🔮 🛱 Ξ                                                                                                    |
|                                                                                                    | DESIGNER                                                        | NEW DESIGN LOGIN                                                                                                    |
| Select a Design<br>Input: DC 15 V - 24 V<br>Output: 12.5 V at 2 A Temp: 30 °C                                                                                           | SELECT CUSTO                                                    | omize simulate export                                                                                                    |
| Filters CLEAR FILTERS                                                                                                    | 187 matching designs out of 187 total designs                   | Sort by: Default   TABLE VIEW                                                                                                    |
| Filter by Part Number  Regulator Type Module (Integrated Inductor) Converter (Integrated Switch) Controller (External Switch) Design Attributes  Efficiency (%) 89 - 99 |                                                                 | LMR33630B- Compare :<br>SOIC<br>SIMPLE SWITCHER®<br>3.8V to 36V, 3A<br>Synchronous Buck<br>Converter With Ultra-Low<br>EMI<br>Efficiency: 94.6%<br>BOM Cost: \$1.88<br>Footprint: 206 mm <sup>2</sup><br>BOM Count: 13<br>Topology: Buck<br>Frequency: 1.4 MHz<br>IC Cost: \$0.75   1ku |

Рисунок 6. Исходным данным удовлетворяют 187 вариантов

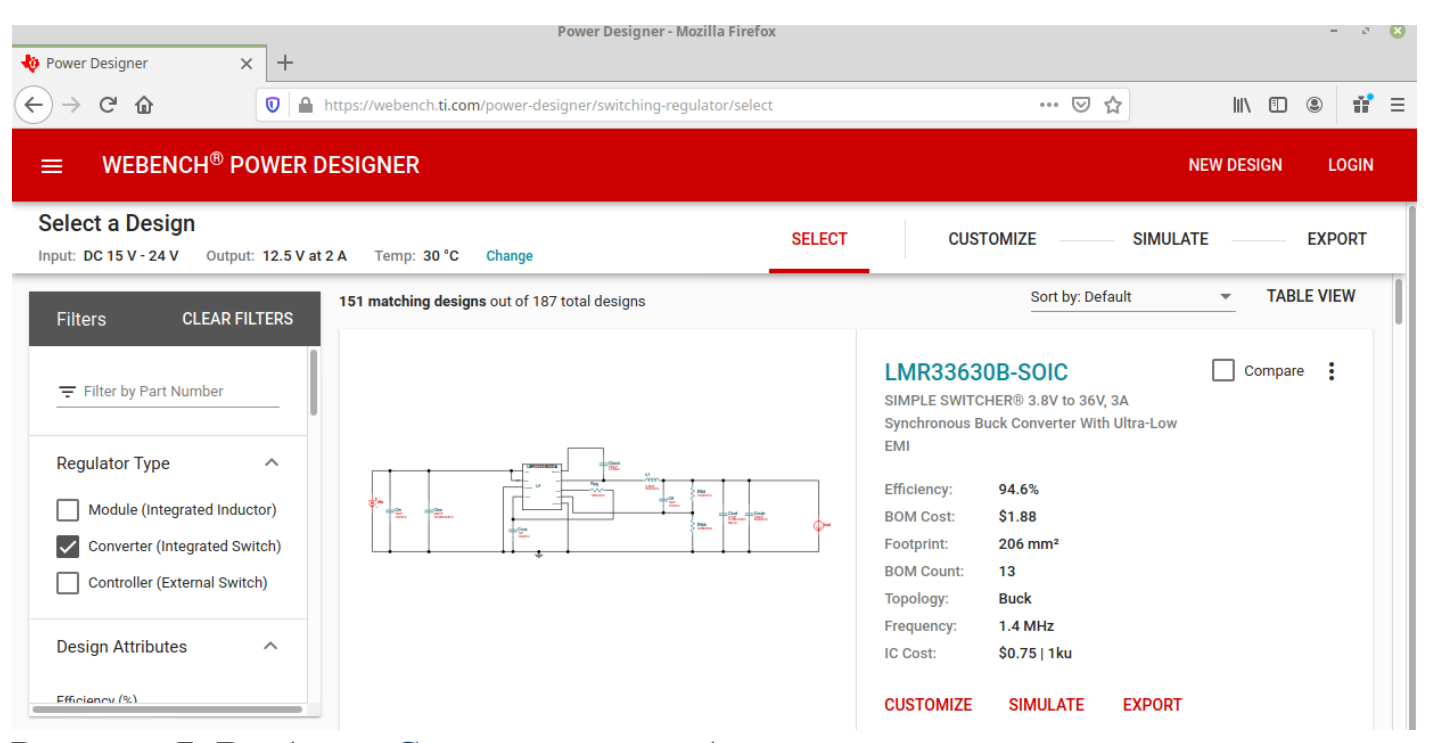

Рисунок 7. Выберем Converter - преобразователь напряжения Если выбор Converter невозможен, выбирайте Controller. На рисунке 7 выбору удовлетворяют 151 вариант ИС. Выбираемая ИС должна иметь красную надпись SIMULATE.

# 3. Разработка принципиальной схемы преобразователя

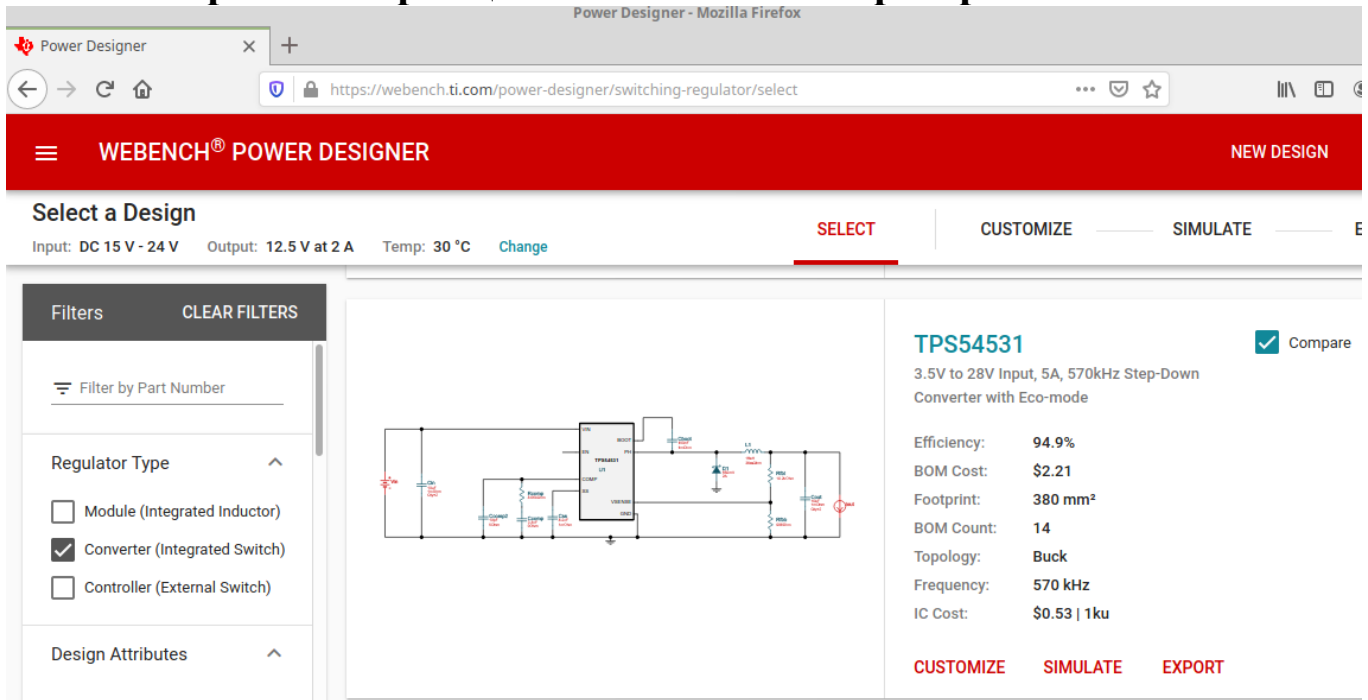

Рисунок 8. Выбор (Compare) ИС ТРS54531.

Выбор должен быть обоснован (например, самая дешёвая, самый большой КПД, меньше всего навесных элементов, меньше размер печатной платы)

|                                                                                                    | Power Designer - Mozilla Firefox                                                |            | - 0 🗙                                                               |
|----------------------------------------------------------------------------------------------------|---------------------------------------------------------------------------------|------------|---------------------------------------------------------------------|
| 🌵 Power Designer 🛛 🗙                                                                                                    | +                                                                               |            |                                                                     |
| $\leftrightarrow$ > C $$                                                                                                    |                                                                                 | • ⊠ ☆      | II\ 🖸 🍭 詳 =                                                         |
|                                                                                                    | VER DESIGNER                                                                    | NEW DESIGN | MY DESIGNS                                                          |
| Simulate TPS54531DD                                                                                                    | AR - 15V-24V to 12.50V @ 2A<br>2.5 V at 2 A Temp: 30 °C Change SELECT CUSTOMIZE | SIMULATE   | EXPORT                                                              |
| Simulations                                                                                                    | ← Bode Plot                                                                     |            |                                                                     |
| Run New Simulation <ul> <li>Bode Plot</li> <li>Startup</li> <li>Load Transient</li> <li>Input Transient</li> <li>Steady State</li> </ul> START | Schematic<br>To change components, click Customize on the header                |            | Wavef<br>Some<br>simulations<br>may<br>take up<br>to 15<br>minutes. |

Рисунок 9. Принципиальная схема разрабатываемого преобразователя. В отчёте номиналы радиоэлементов должны читаться.

В процессе исследования необходимо выполнить все симуляции — Bode Plot, Startup, Load Transiert, Input Transiert, Steady State, нажимая **START** 

# 4. Исследование преобразователя напряжения

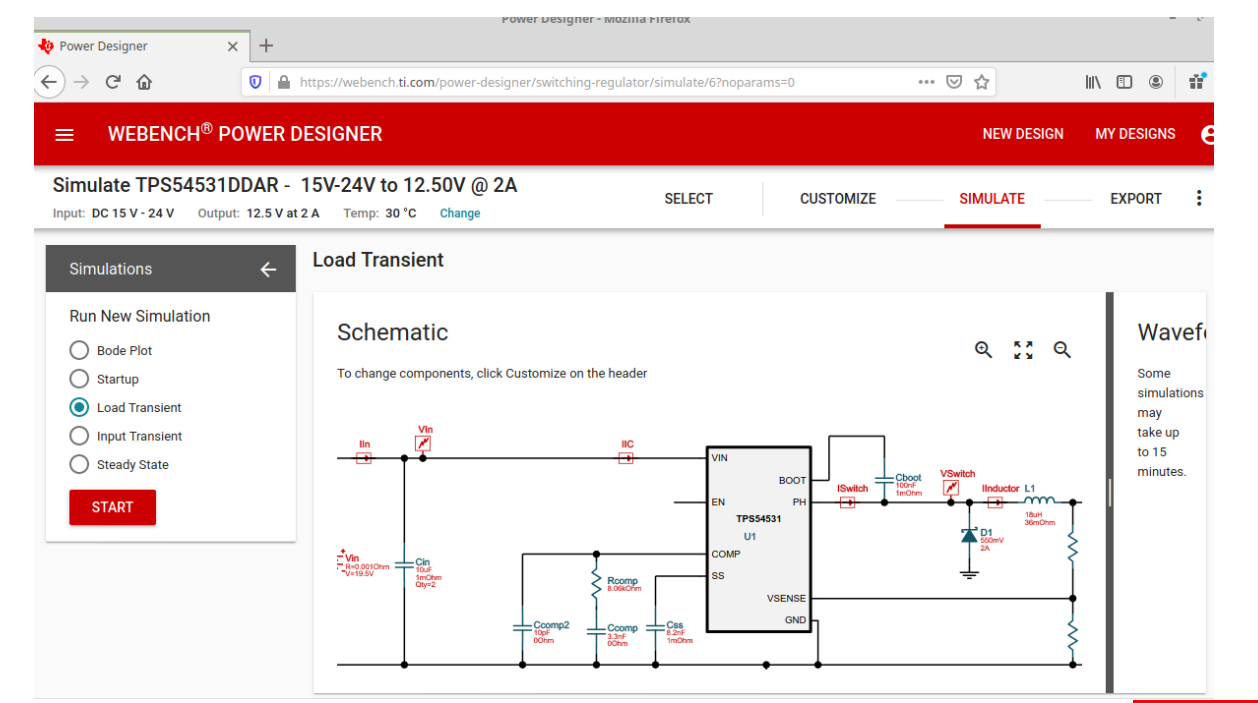

Рисунок 10. Выбор исследования набора нагрузки Load Transient START

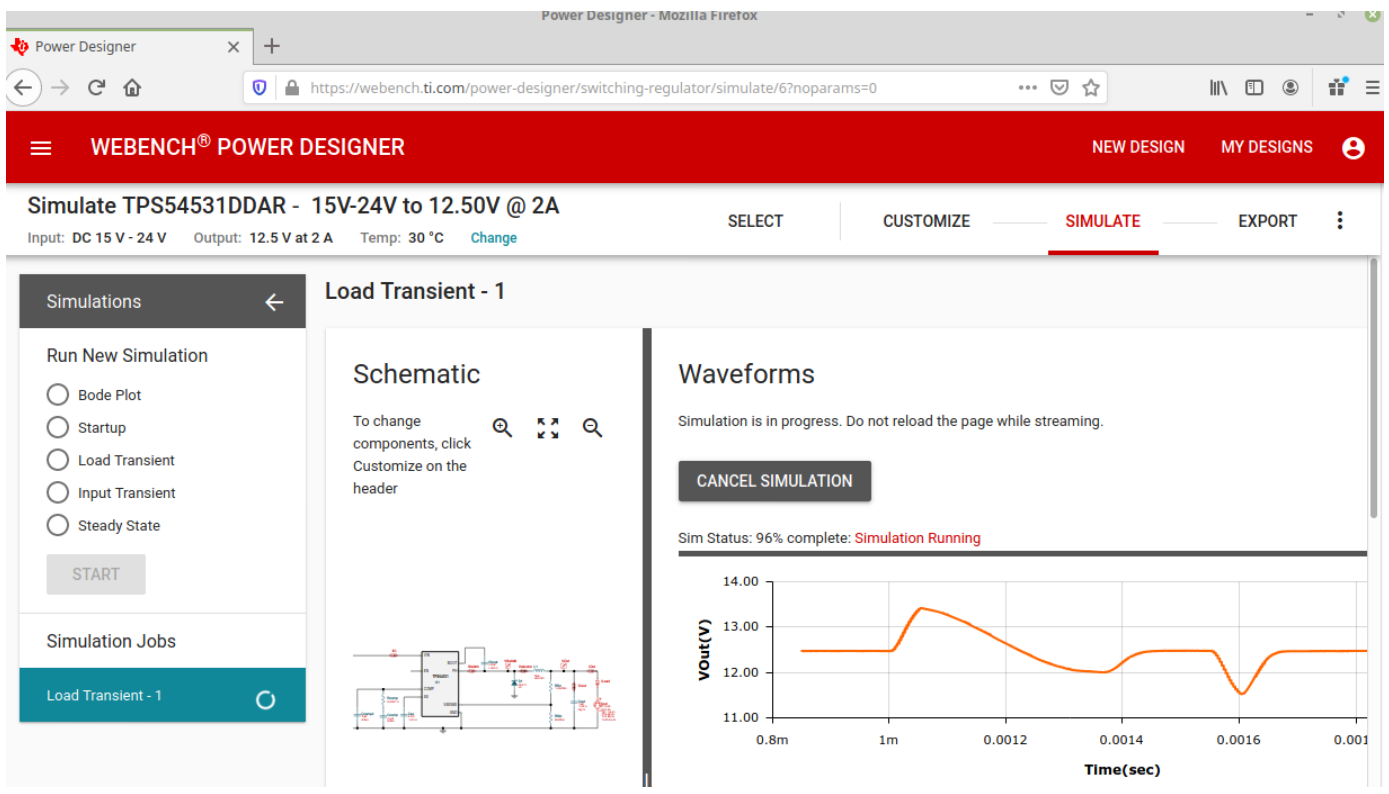

Рисунок 11. Идёт исследование

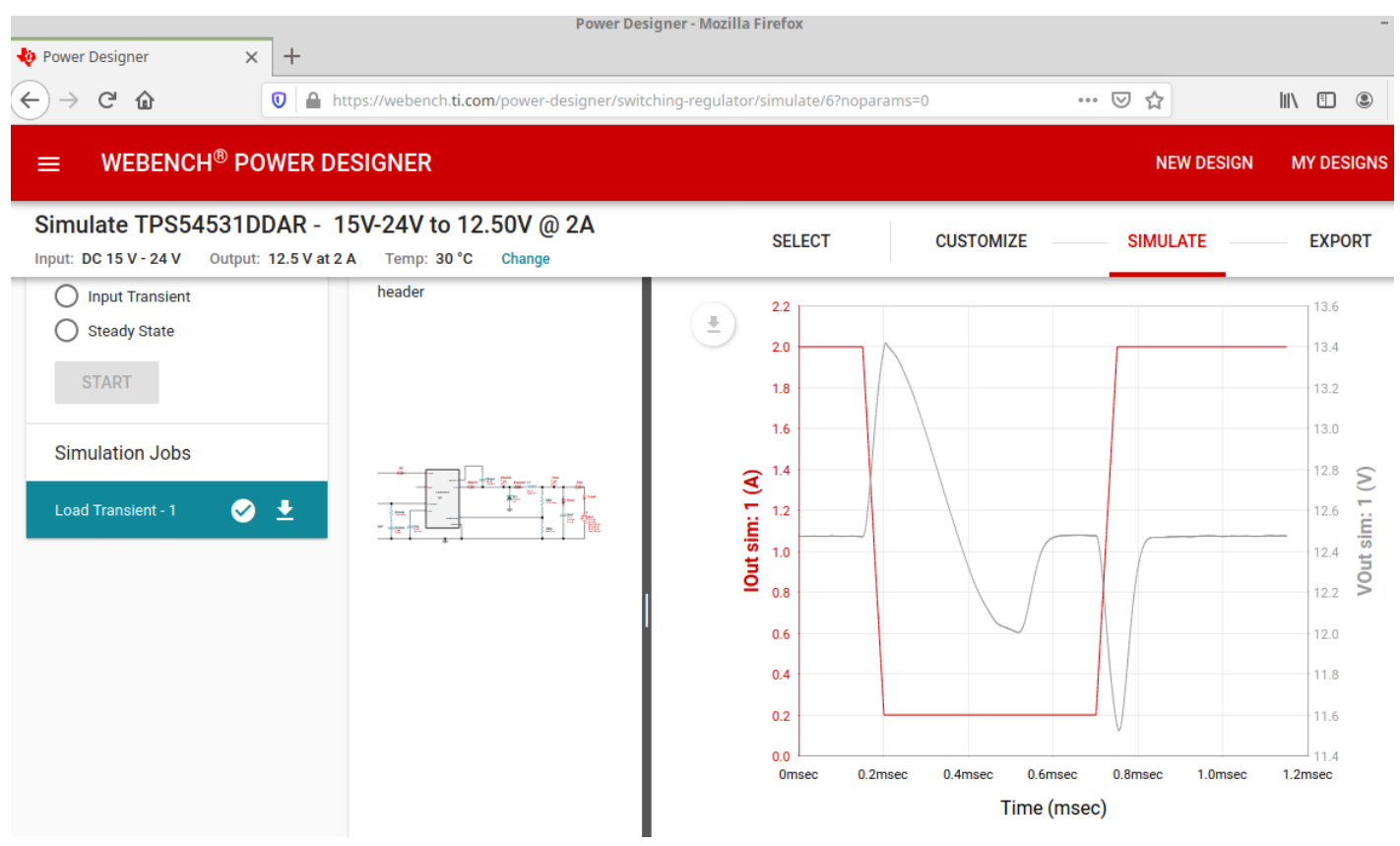

Рисунок 12. Реакция преобразователя напряжения на рост выходного тока

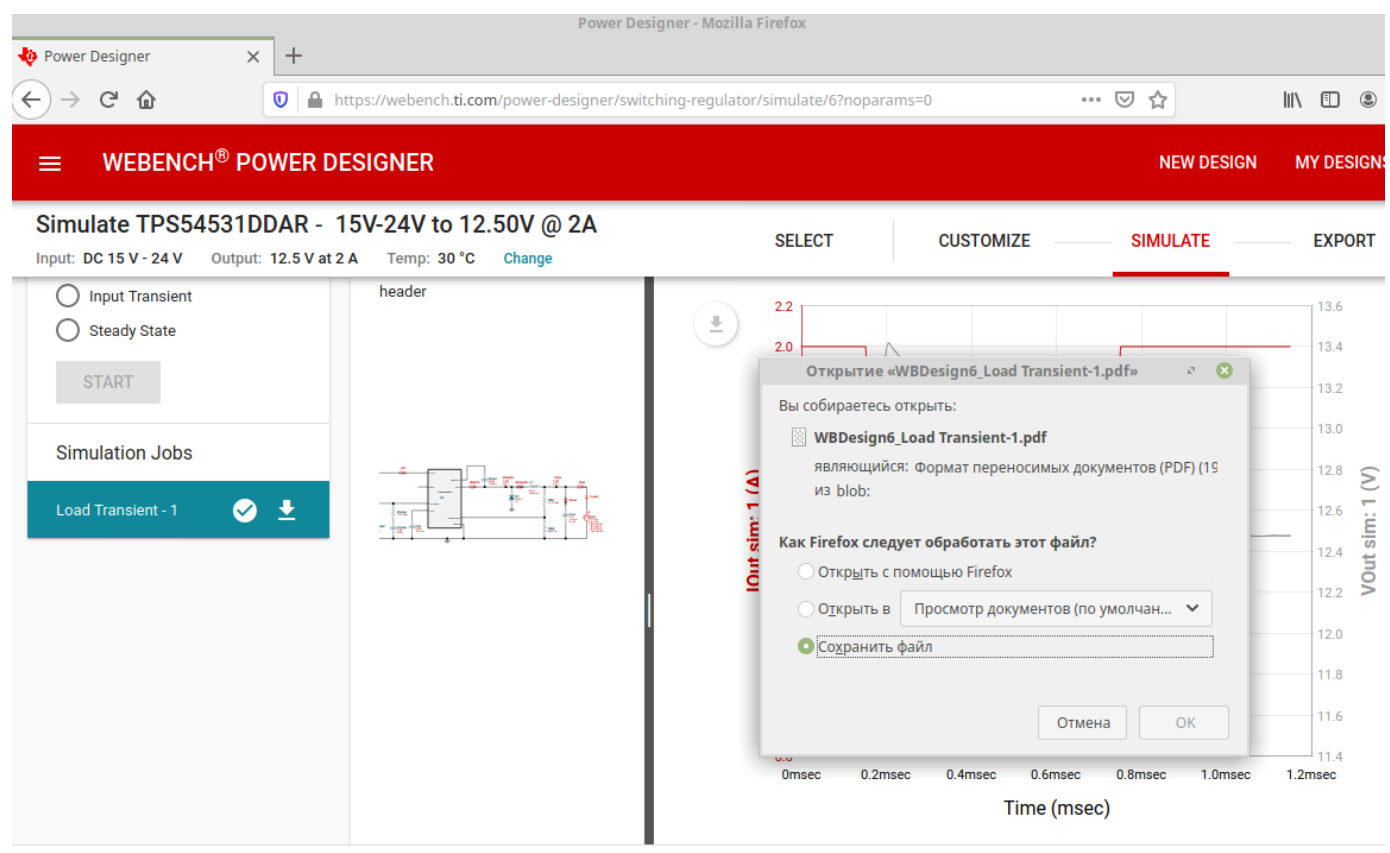

Рисунок 13. Сохранение результатов исследования в файл

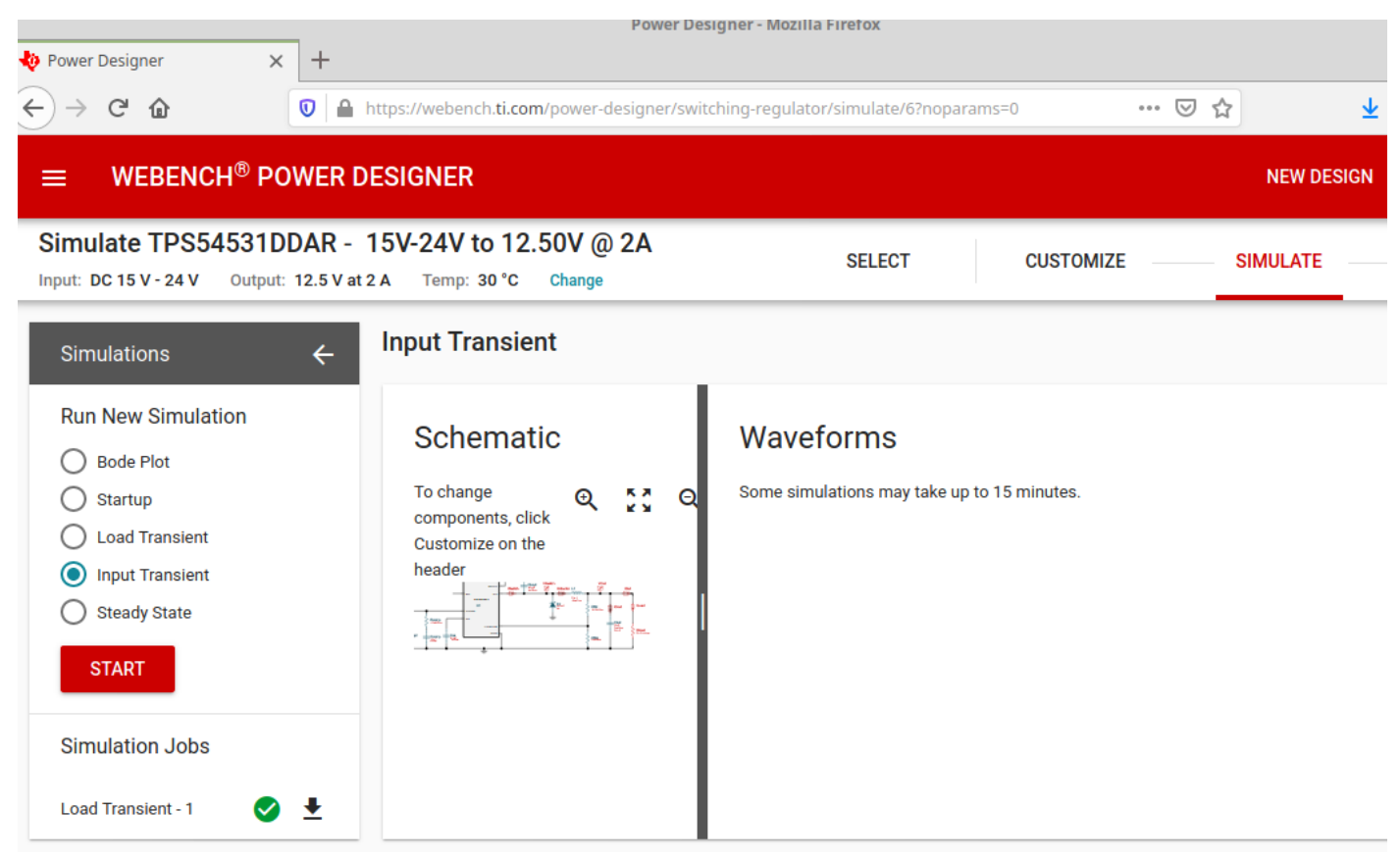

Рисунок 14. Выбор исследования изменения напряжения Input Transient

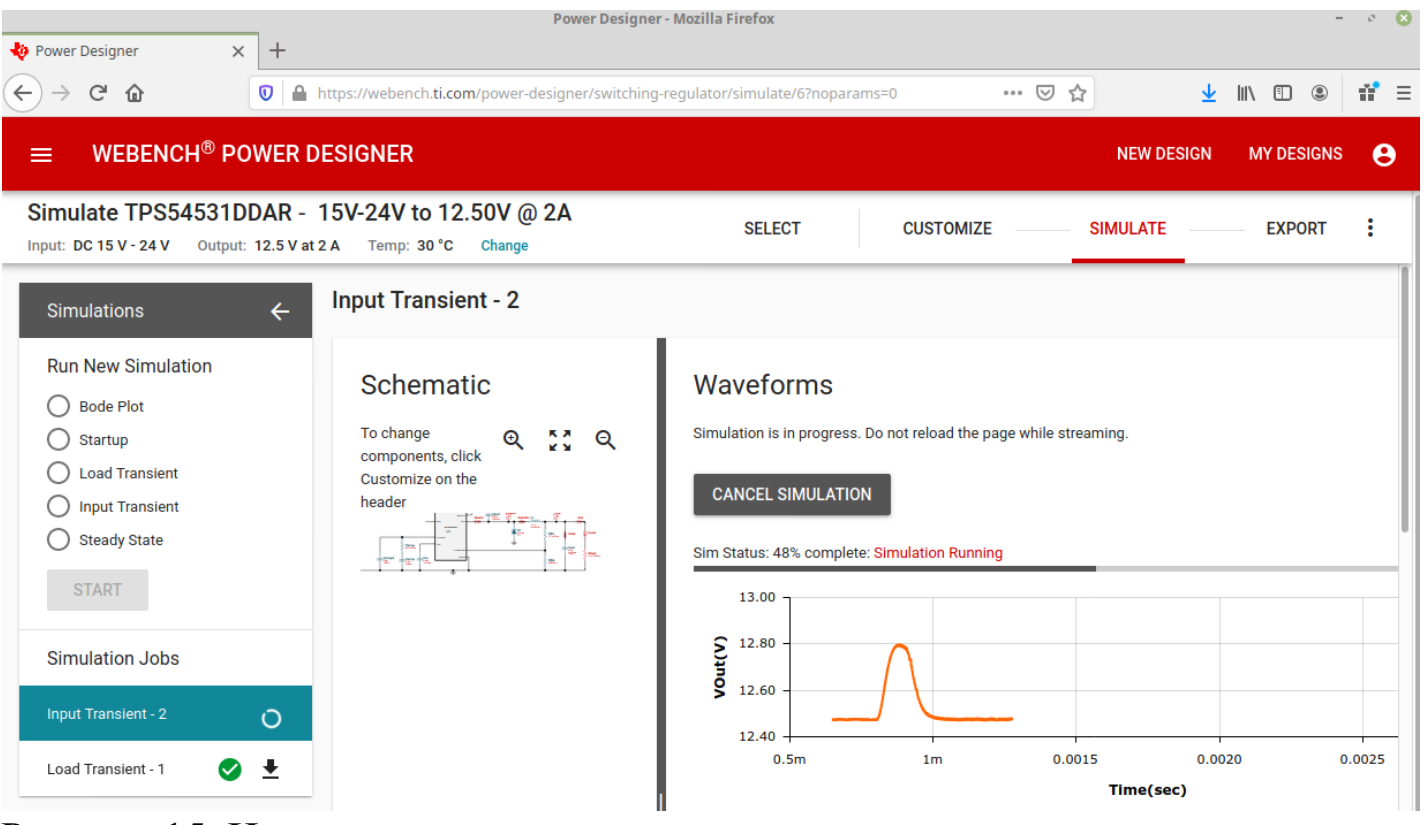

Рисунок 15. Идёт исследование

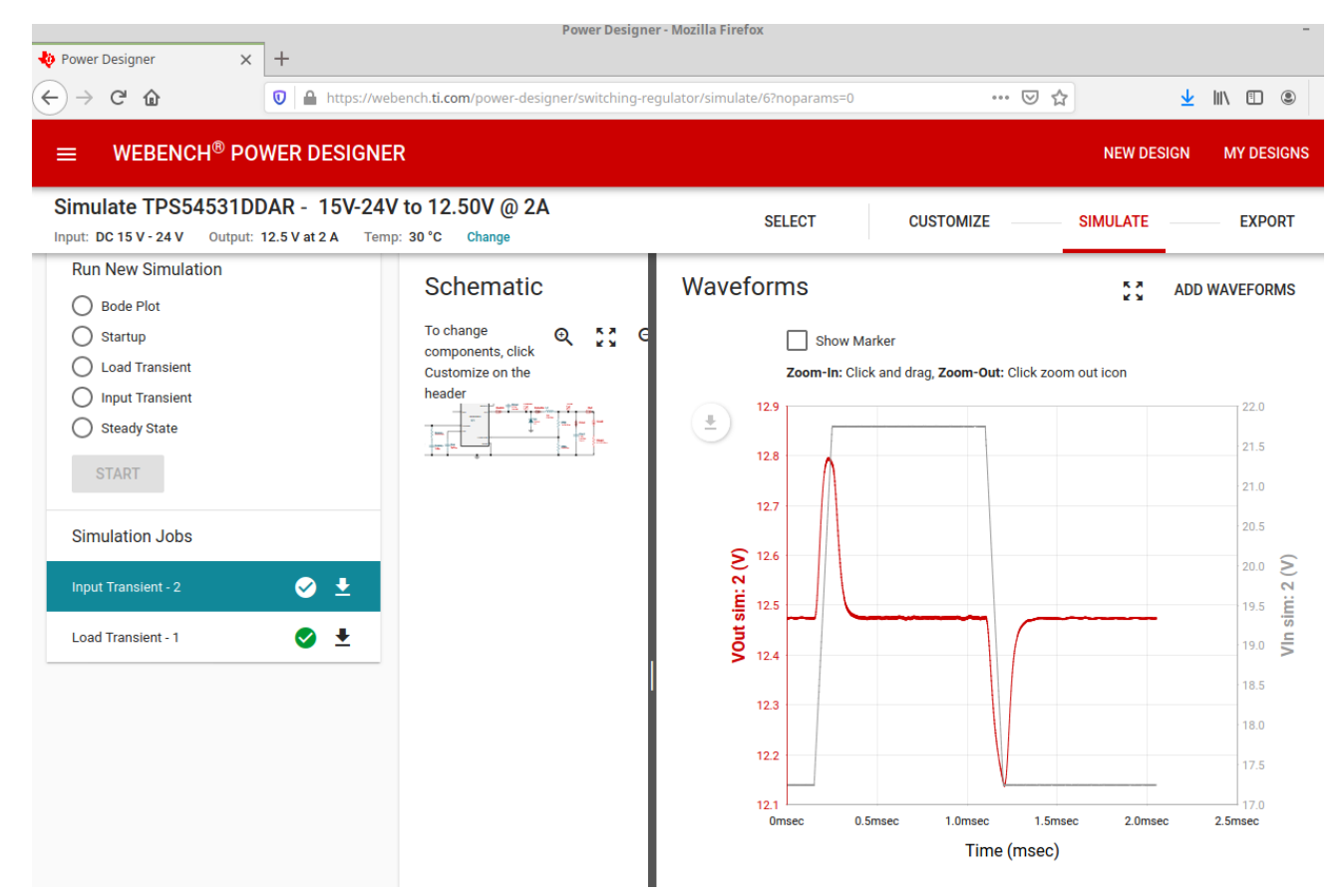

Рисунок 16. Реакция преобразователя на изменение входного напряжения

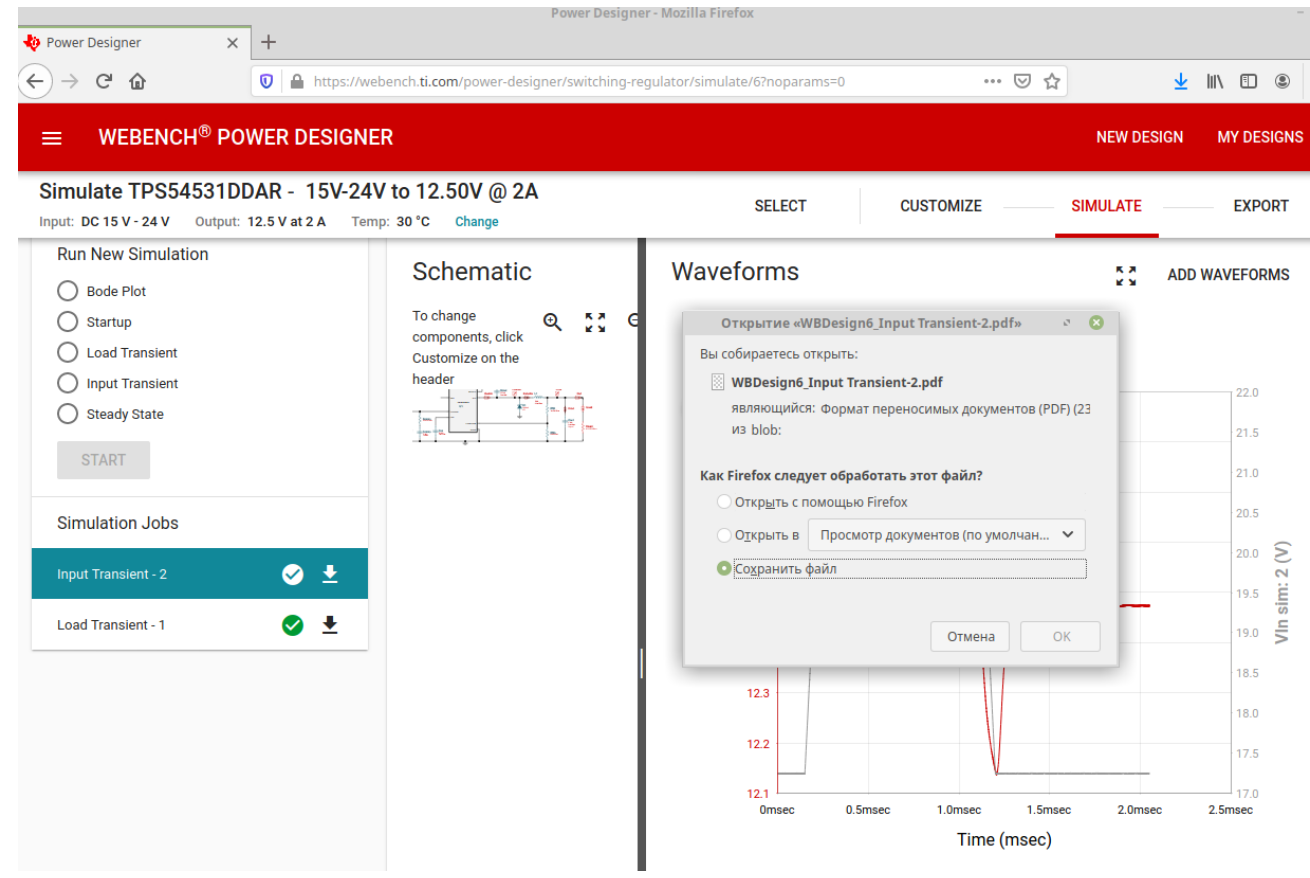

Рисунок 17. Сохранение результатов исследования в файл

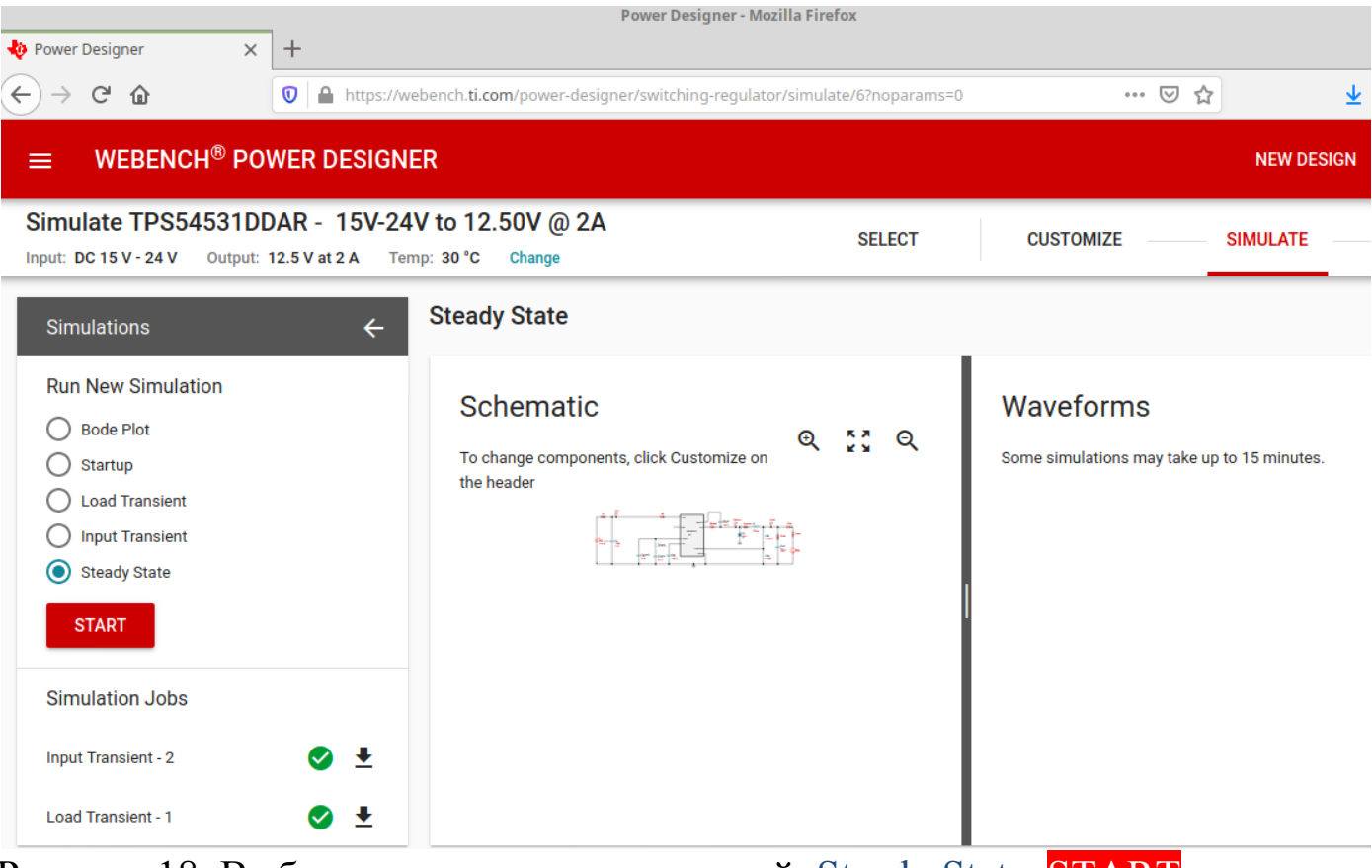

Рисунок 18. Выбор исследования пульсаций Steady State START

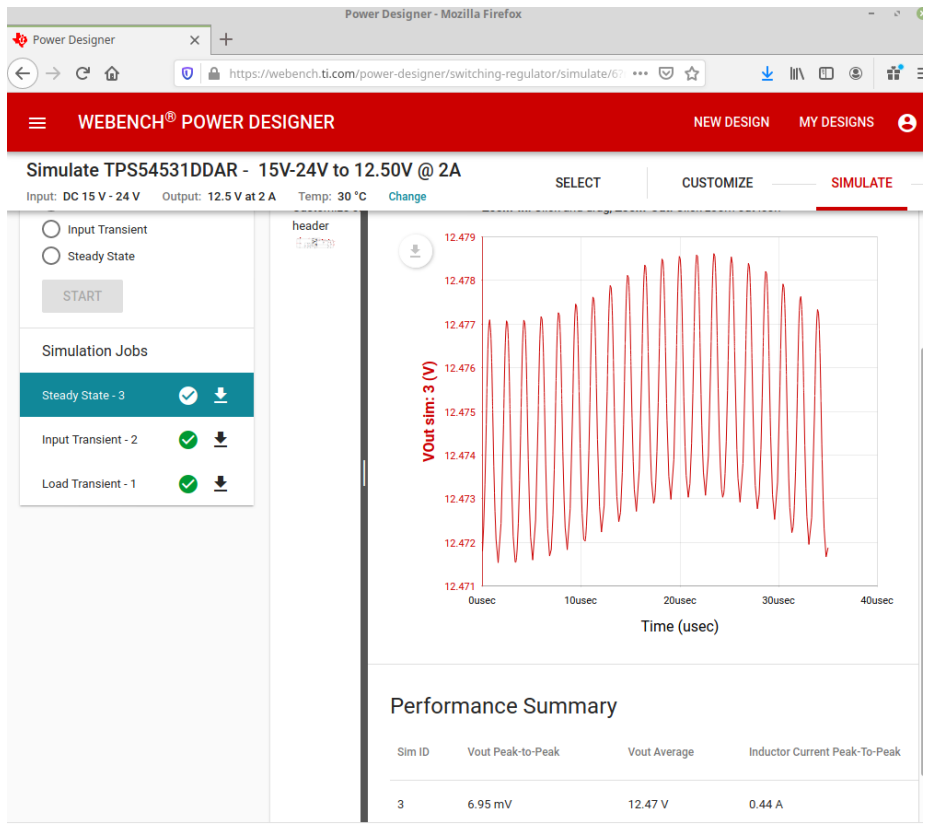

Рисунок 19. Пульсации выходного напряжения

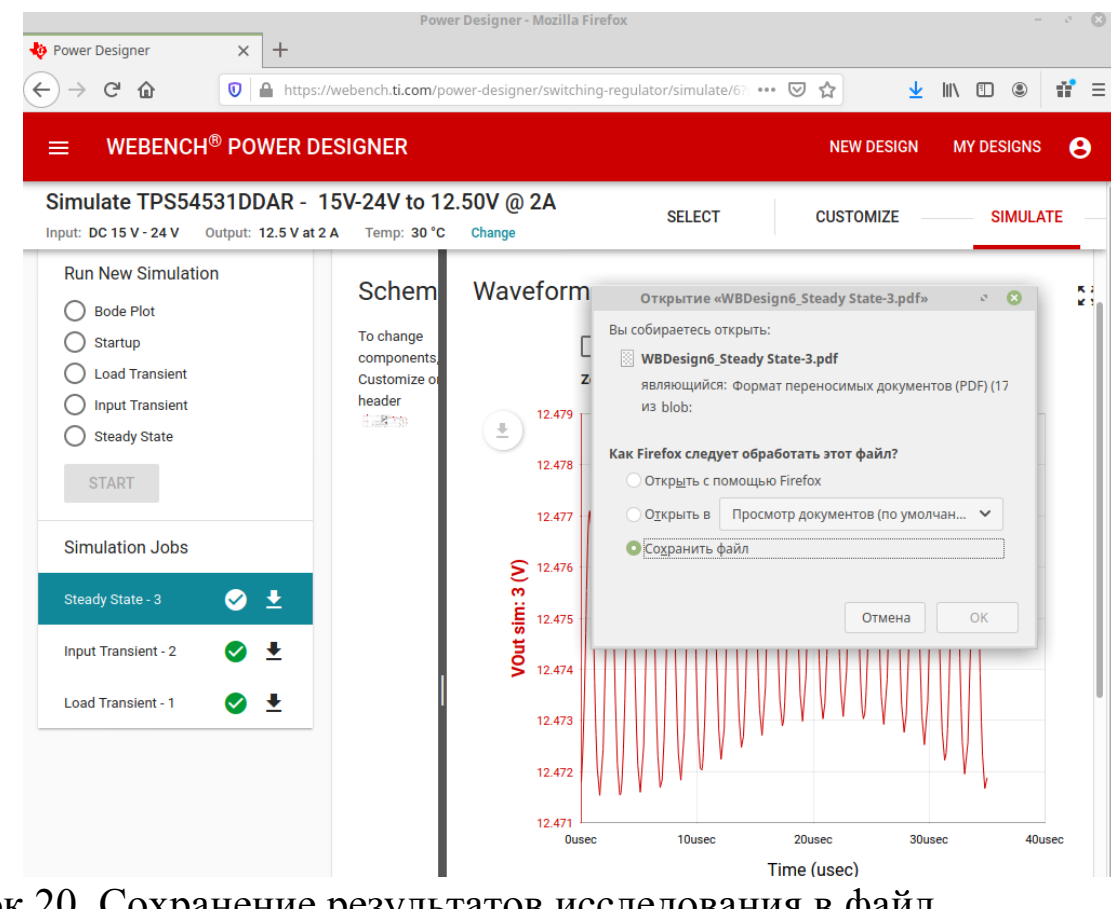

Рисунок 20. Сохранение результатов исследования в файл

# 5. Обработка результатов

Обозначьте IOut sim =  $I_{\mu}$ , VOut sim =  $U_{\mu}$ , заполните Таблицу 1 Для получения значений  $I_{\mu}$  и  $U_{\mu}$  приложите горизонтальную линейку к графику реакции преобразователя напряжения на рост выходного тока (рис. 12) и поставьте в соответствие величинам напряжения на левой вертикальной оси значения величин тока на правой вертикальной оси. Зелёные цифры в таблицах и формулах приведены в качестве примера.

Таблица 1.

| I <sub>H</sub> | 0,2  | 0,4  | 0,6  | 0,8  | 1,0  | 1,2  | 1,4  | 1,6  | 1,8  | 2,0  |  |
|----------------|------|------|------|------|------|------|------|------|------|------|--|
| U <sub>H</sub> | 11,6 | 11,8 | 12,0 | 12,2 | 12,4 | 12,6 | 12,8 | 13,0 | 13,2 | 13,4 |  |

Постройте график  $U_{\mu} = f(I_{\mu})$  (образец на рис. 21 - например, по методичке Крюков А.Н. Построение графиков в одних осях в Calc  $N_{2}$  7203).

 Рассчитайте
 значение
 внутреннего
 сопротивления
 стабилизатора

 напряжения по формуле
 13,4 – 11,6 B
 13,4 – 11,6 B
 13,4 – 11,6 B
 13,4 – 11,6 B

  $R_i = \frac{U_{H max} - U_{H min}}{I_{H max} - I_{H min}} = \frac{13,4 - 11,6 B}{2,0 - 0,2 A} = 1 OM$  2,0 – 0,2 A
 10 M

#### Выходные характеристики

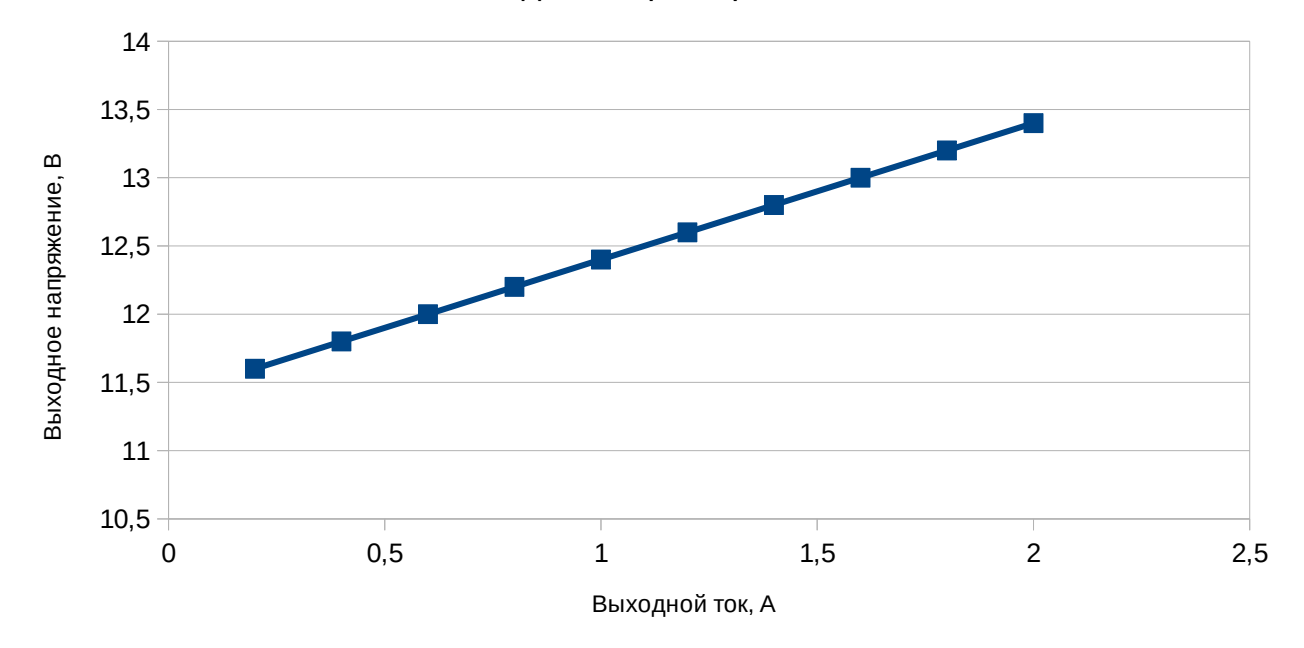

Рисунок 21. Реакция преобразователя на изменение выходного тока

Обозначьте VIn sim =  $E_0$ , VOut sim =  $U_{\rm H}$ , по графику реакции преобразователя на изменение входного напряжения (как на рис. 16), приложив горизонтальную линейку, заполните таблицу 2

Таблица 2.

| E <sub>0</sub> | 17,2  | 17,5  | 18,0  | 18,5  | 19,0  | 20,0  | 20,5  | 21,0  | 21,5 | 22,0 |
|----------------|-------|-------|-------|-------|-------|-------|-------|-------|------|------|
| U <sub>H</sub> | 12,14 | 12,20 | 12,25 | 12,34 | 12,43 | 12,56 | 12,65 | 12,74 | 12,8 | 12,9 |

Постройте график  $U_{H} = f(E_{0})$  (образец на рис. 22).

Рассчитайте значение коэффициента стабилизации по формуле

$$K_{cr} = \frac{(E_{0 \text{ max}} - E_{0 \text{ min}}) * (U_{H \text{ max}} + U_{H \text{ min}})}{(U_{H \text{ max}} - U_{H \text{ min}}) * (E_{0 \text{ max}} + E_{0 \text{ min}})} = \frac{(22,0 - 17,2) * (12,9 + 12,14)}{(12,9 - 12,14) * (22,0 + 17,2)} =$$

= 3,36 раза

Выходные характеристики

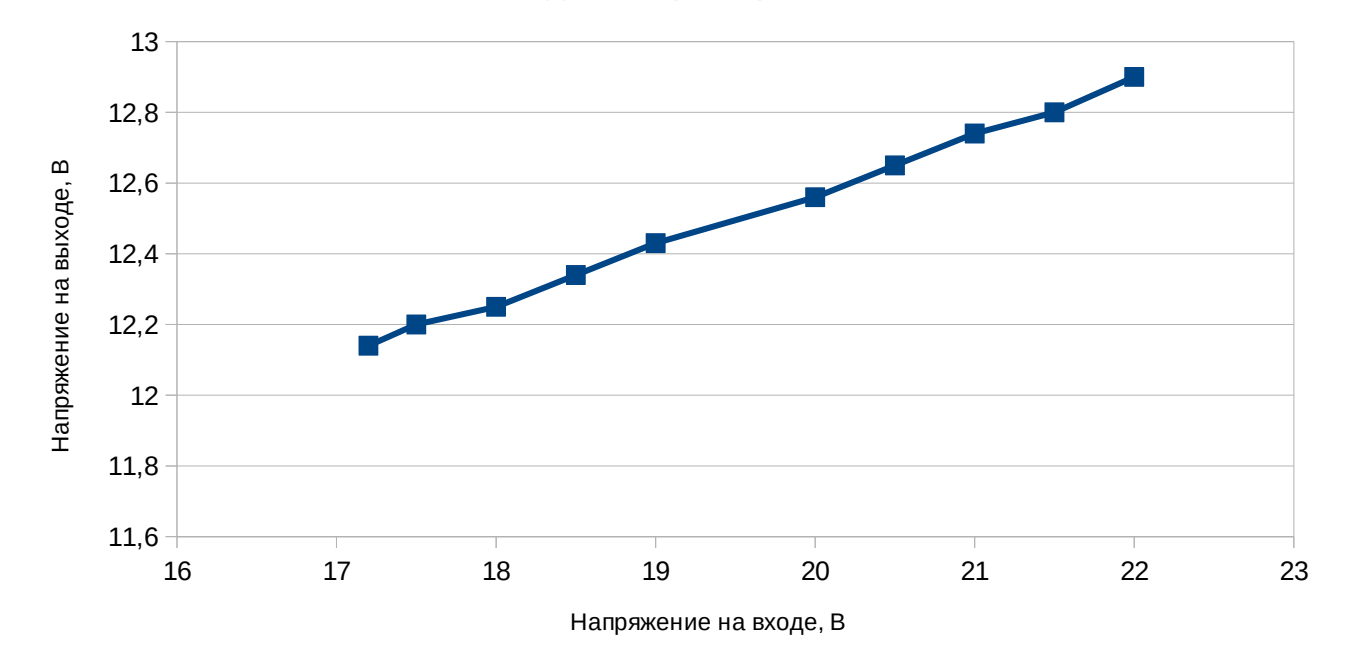

Рисунок 22. Реакция преобразователя на изменение входного напряжения.

Зная принципы действия преобразователя напряжения, в выводах:

1. Поясните взаимосвязь величин выходного тока  $I_{\mbox{\tiny H}}$  и выходного напряжения  $U_{\mbox{\tiny H}}.$ 

2. Поясните взаимосвязь величин выходного напряжения  $U_{\scriptscriptstyle H}$  и входного напряжения  $E_0$ .

#### Выводы

- 1. При увеличении выходного тока  $I_{\mbox{\tiny H}}$  выходное напряжение  $U_{\mbox{\tiny H}}$
- 2. При увеличении входного напряжения Е<sub>0</sub> выходное напряжение U<sub>н</sub>
- 3. Внутреннее сопротивление R<sub>i</sub> равно 1 Ом
- 4. Коэффициент стабилизации Кст равен 3,36